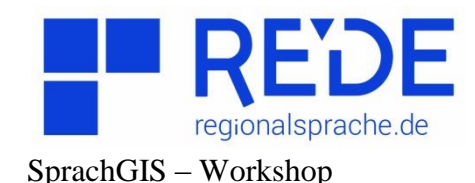

## Anleitung 3: Sprachaufnahmen regional vergleichen

Erstellt von: Marie Balan und Franziska Wolf

## Vergleich zwischen Wenkerkarte 104 (Pfeffer) und den Sprachaufnahmen aus dem Korpus REDE Neuerhebung an den Orten Flensburg und Trier

In dieser Anleitung lernen Sie:

- Wenkerkarten zu suchen
- Orte zu suchen und sich in der Karte anzeigen zu lassen
- Sprachaufnahmen zu suchen
- Sprachaufnahmen anzuhören

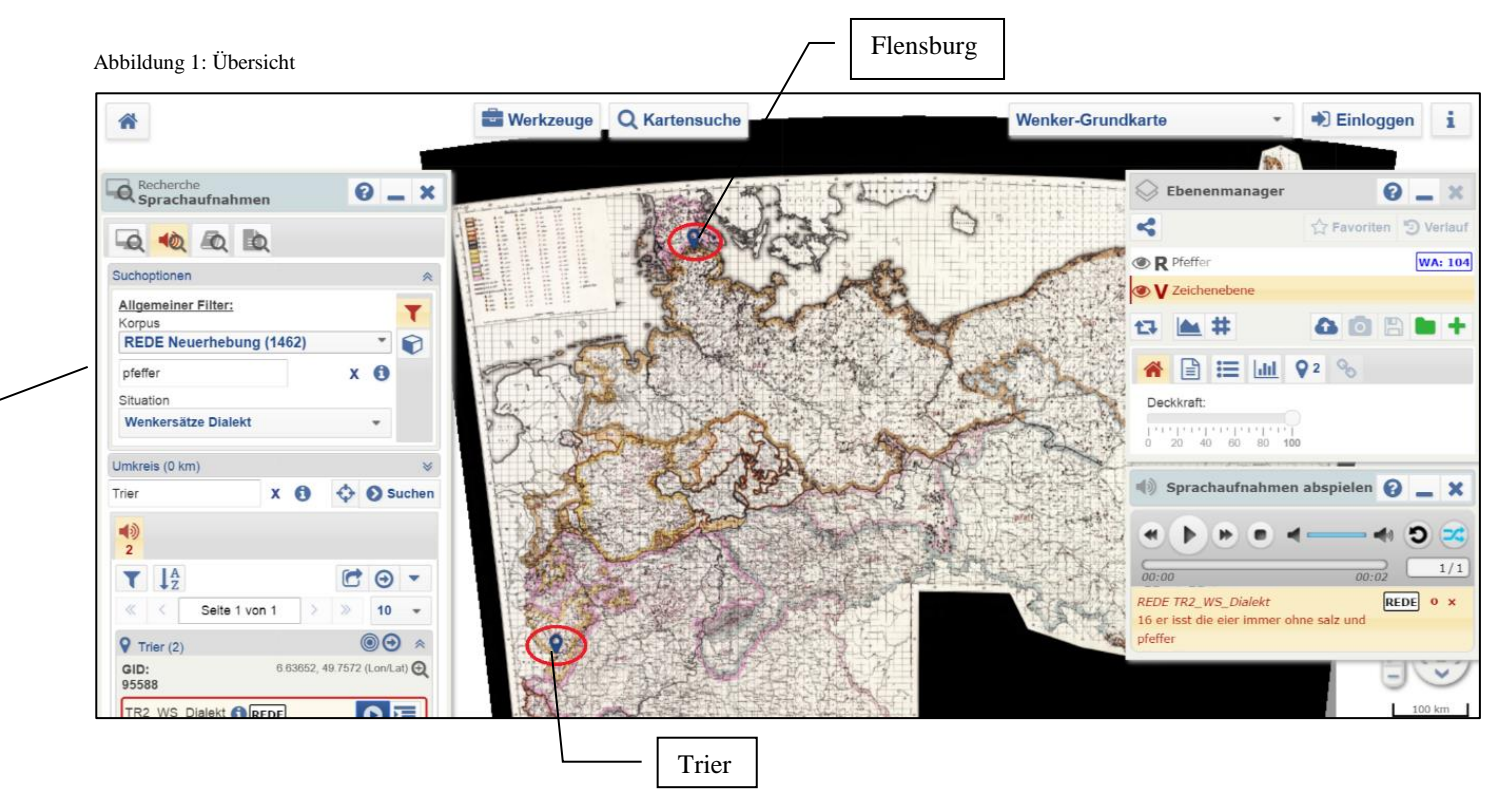

Übersicht über das SprachGIS mit der geöffneten Wenkerkarte 104, dem Ebenenmanager, dem Werkzeug "Recherche" und einer Sprachaufnahme aus Trier

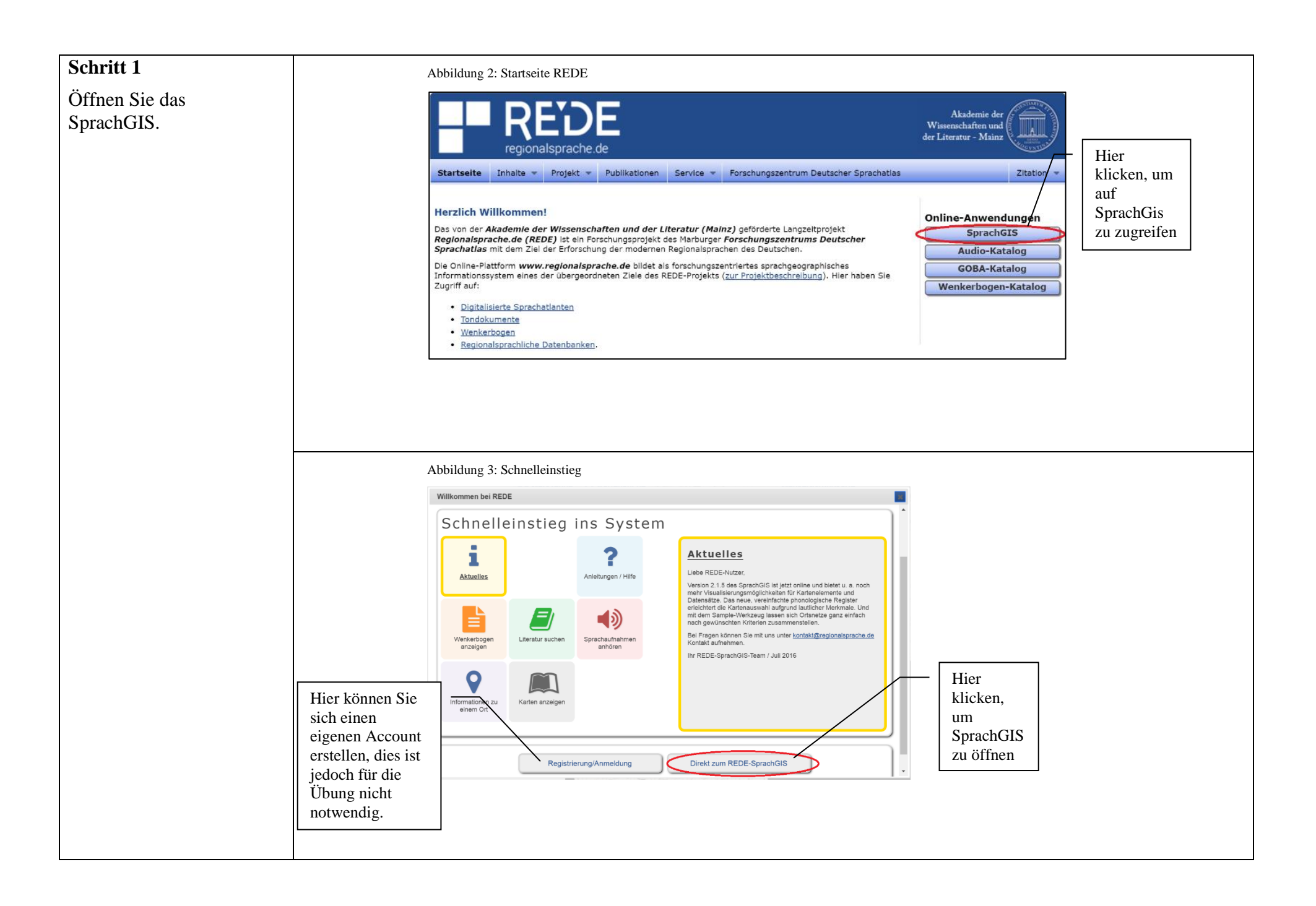

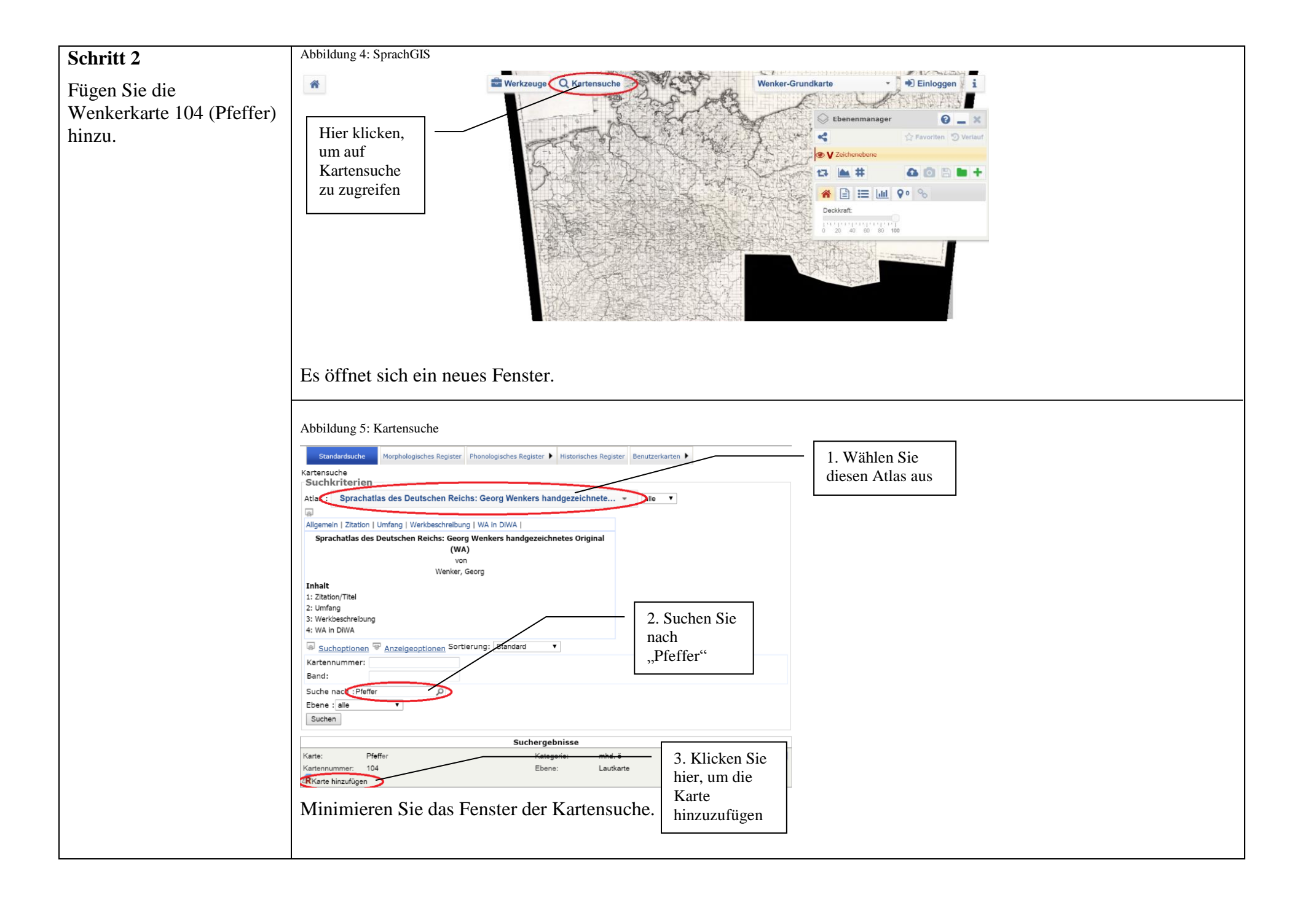

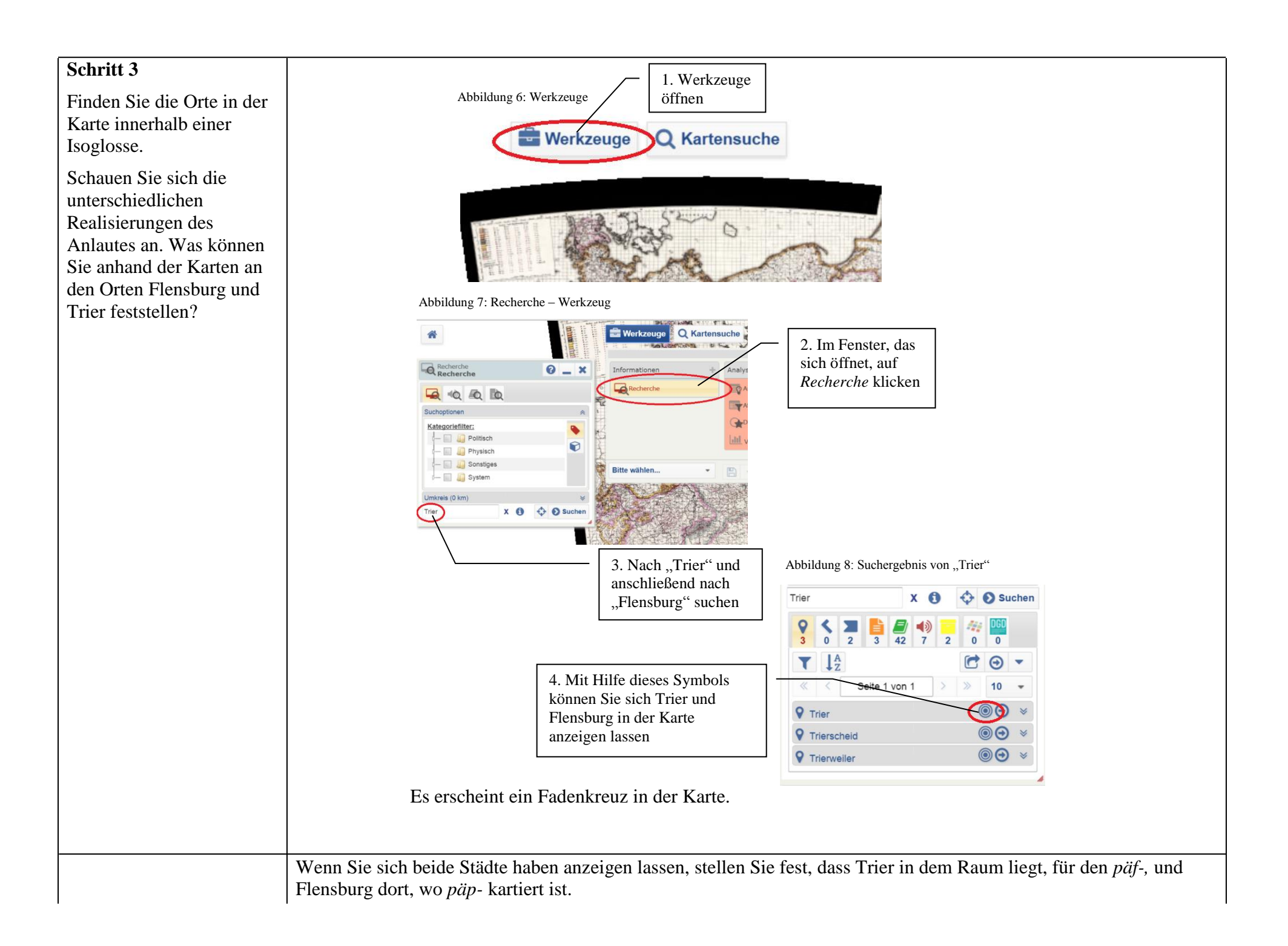

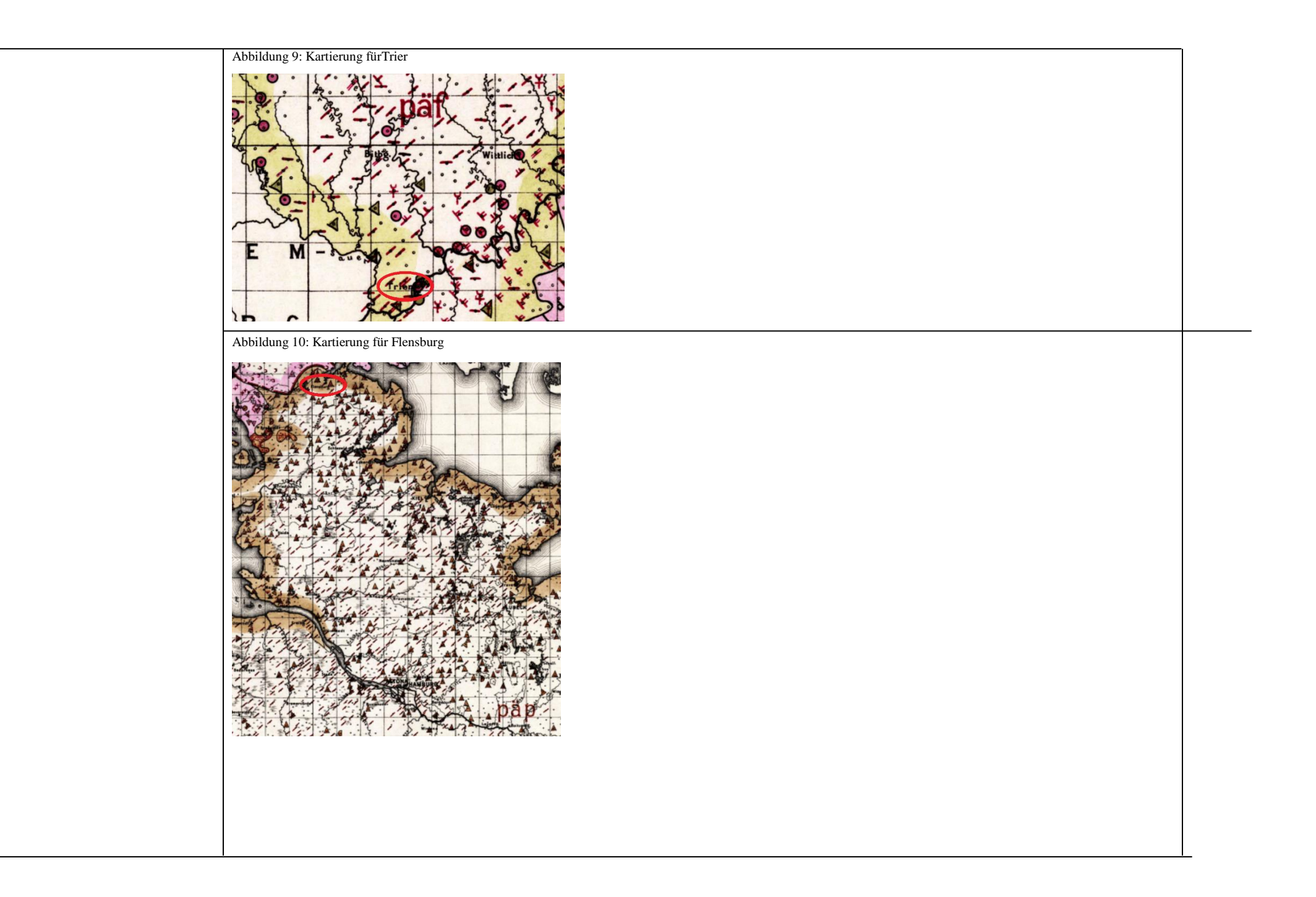

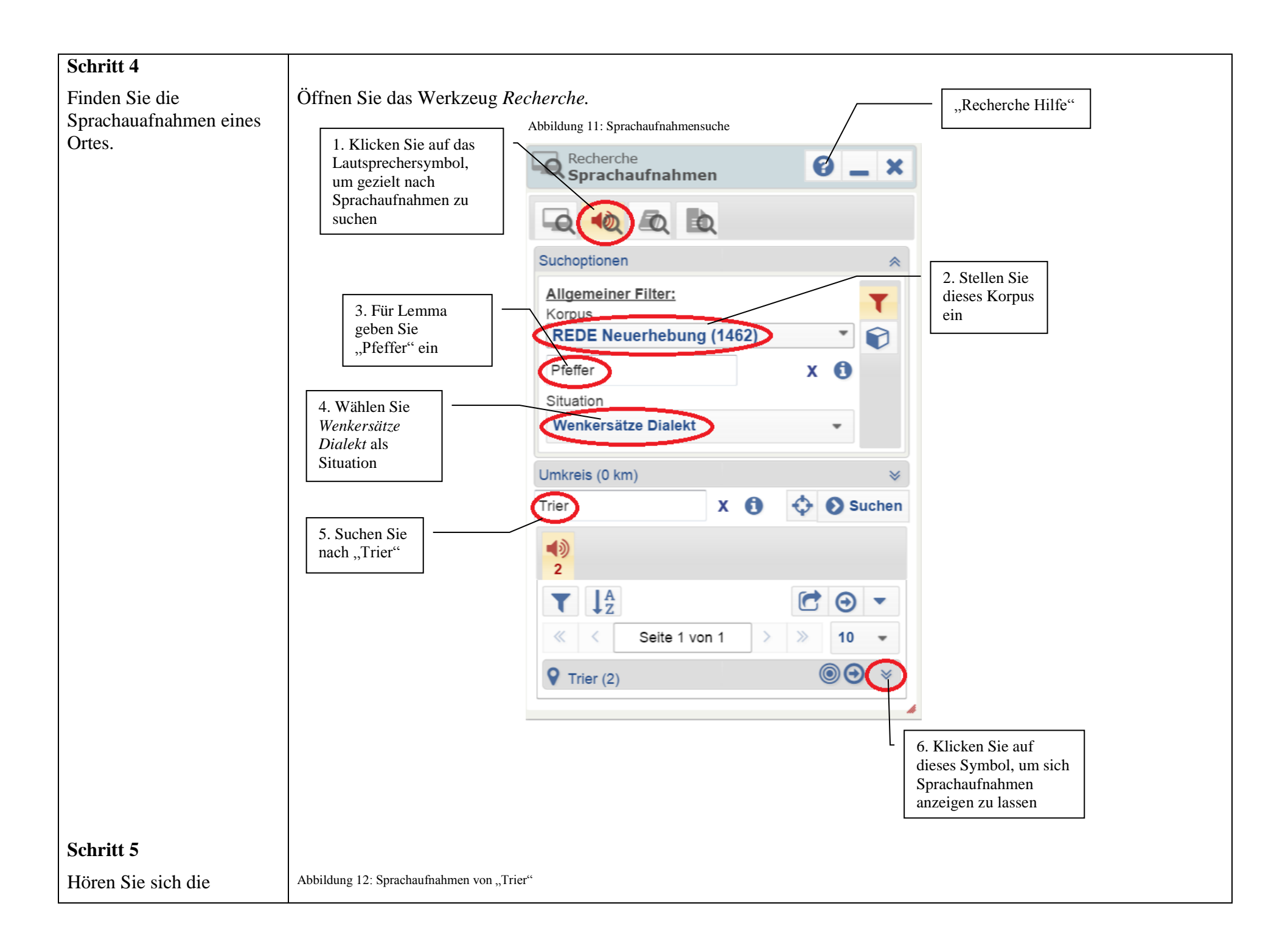

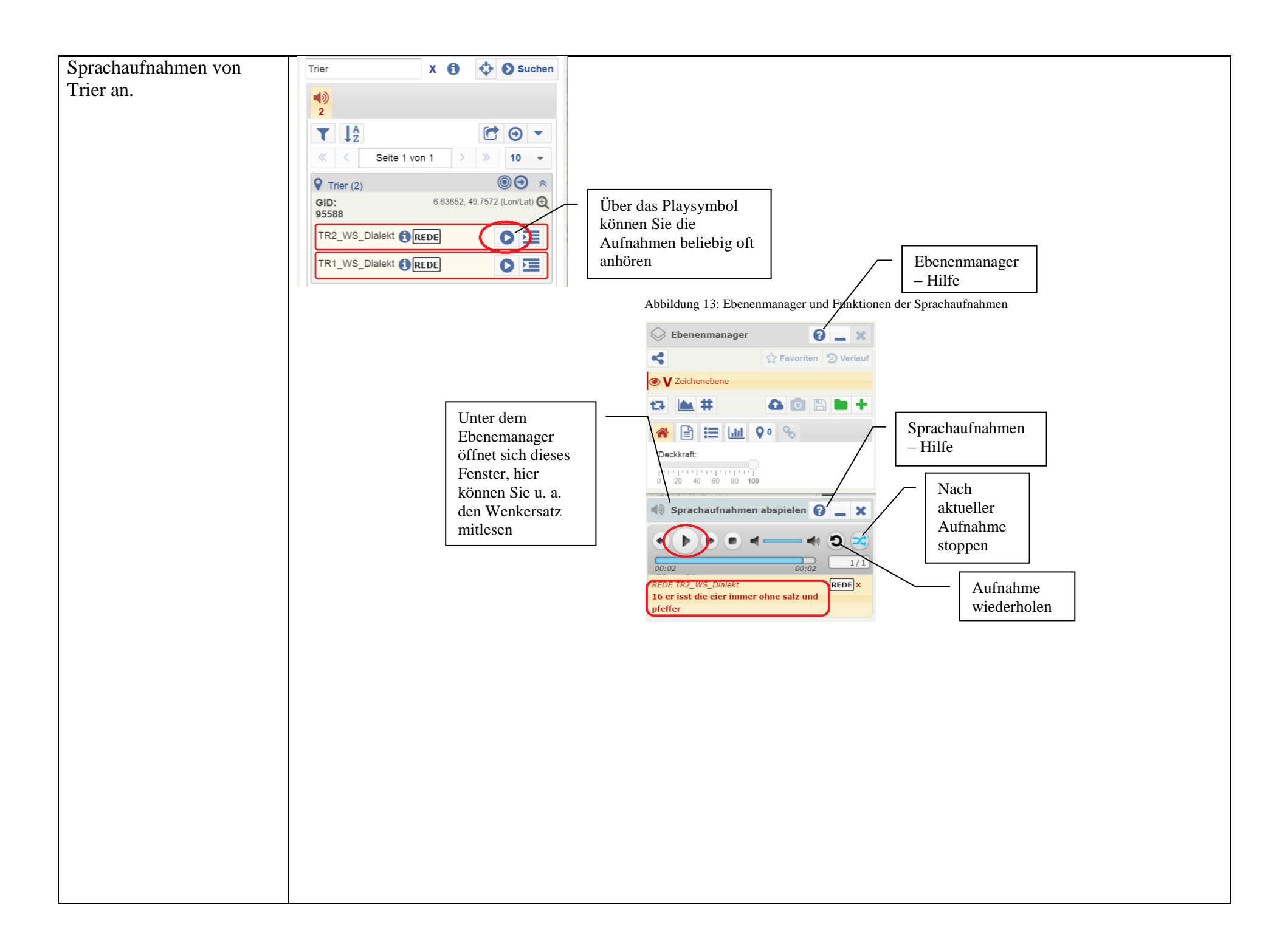

| Schritt 6                                           |                                                                                                    |
|-----------------------------------------------------|----------------------------------------------------------------------------------------------------|
| Finden Sie die<br>Sprachaufnahmen für<br>Flensburg. | Wenn Sie sich einen Eindruck verschafft haben, wie der Anlaut in "Pfeffer" in Trier realisiert wird, hören Sie sich die Aufnahmen aus Flensburg an. Dafür wiederholen Sie die Schritte 4 und 5 für Flensburg.       |
|                                                     |                                                                                                    |
| Beobachtung und<br>Interpretation:                  |                                                                                                    |
| 1. Beobachtung                                      | Nicht alle Aufnahmen stimmen überein mit der kartierten Realisierung von Wenker.                                                                                                    |
|                                                     | Ausgehend von den REDE Aufnahmen stellt man fest, dass in Flensburg die mittelalte und die ätere Generation die dialektale Form (den nicht verschobenen Anlaut /p/) realisieren, der jüngere Sprecher jedoch nicht. |
|                                                     | In Trier realisiert einer der beiden Sprecher den Anlaut von "Pfeffer" so wie in der Wenkerkarte kartiert.                                                                                                    |
| 2. Interpretation                                   |                                                                                                    |
| Ĩ                                                   | Daraus könnte man schließen, dass die jüngeren Generationen den Dialekt nicht mehr lernen.                                                                                                    |
|                                                     | Die Tendenz geht in Richtung Standard.                                                                                                    |
|                                                     | Um allgemeine Rückschlüsse ziehen zu können, wären ausführlichere Recherchen und Vergleiche notwendig.                                                                                                    |
|                                                     |                                                                                                    |
|                                                     |                                                                                                    |
|                                                     |                                                                                                    |
|                                                     |                                                                                                    |
|                                                     |                                                                                                    |
|                                                     |                                                                                                    |
|                                                     |                                                                                                    |